# Focus sur le refus

#### by LegalBox

## Focus sur le refus

L'action "refuser" est proposée dès lors que l'utilisateur doit traiter un document. Cette fonction respecte la même règle de gestion pour chacun des types de document. Lorsque l'action "refuser" est choisie, une fenêtre s'ouvre afin de commenter le refus et d'indiquer la personne qui devra gérer ce refus. Il y a deux possibilités dans ce cas : désigner une nouvelle personne en charge du document (qui aura la même fonction que vous l'aviez dans le circuit) ou renvoyer le document à l'émetteur (qui pourra refaire le courrier ou le clôturer).

## Exemple : Le refus d'un signataire sur un document sortant

Lorsqu'un signataire d'un courrier sortant reçoit dans sa bannette un document à signer, il peut le refuser :

| test #2100 × test refus ×                                                                                                    |                      |                                    |
|----------------------------------------------------------------------------------------------------|----------------------|------------------------------------|
| Options  courrier_test_signat                                                                                                    | Monsieur MAIRE Refu  | ser ~ □ 罢 Valider                  |
|                                                                                                    | Propriété Créé le 02 | /00/2016 à 17:53 (UTC+2)           |
| LEGALEOX                                                                                                    | Fiche de circulation | - Courrier sortant (à valider) 🛛 🔗 |
| Marie TEST                                                                                                    | Destinataire Ma      | ria FERRANO                        |
| 73014 PARIS                                                                                                    | Distributeur         |                                    |
|                                                                                                    | En copie             |                                    |
| LB SA<br>A l'attention de Mademe Testcex                                                                                                    | Signataire Mo        | nsieur MAIRE                       |
| 63 bis rue de tombe issoire<br>Thinks Pasis                                                                                                    | Visa préalable       |                                    |
|                                                                                                    | Pour information     |                                    |
| AC/MV/MA/TC/MM 2016 06 02                                                                                                    | Émetteur Mo          | nsieur CAPITAINE 02/06/2016        |
| Lorem ipsum dolor sit amet, consectetur adipiscing elit, sed do elusmod tempor incididunt ut labore<br>et dolore magna alique. Ut enim ad minim veniam, quis nostrud exercitation ullamoc aboris nisi ut<br>aliquip exe commodo consequet. Duis aute l'ure dolor in reprehenderit in voluptate velit esse cilum<br>dolore eu fugiat nulla pariatur. Excepteur sint occaecat cupidatat non proident, sunt in culpa qui officia | Renseignements       | $\odot$                            |
| deserunt mollit anim id est laborum.                                                                                                    | Options              | $\odot$                            |
| Lorem ipsum dolor sit amet, consectetur adjpliscing elit, sed do elusmod tempor incididunt ut labore<br>inim ad minim veniam, quis nostrud exercitation ullemoco alboris niù ut<br>que. Duis aute irure dolor in reprehenderit in voluptate velic esse cillum<br>Excepteur sint occaecat cupidatat non proident, sunt in cupa qui officia                                                                                     | Pièce jointe         | $\odot$                            |

Cas 1 : Le signataire souhaite renvoyer le courrier chez l'émetteur

Si le signataire décide de renvoyer le document à l'émetteur, il suffit de laisser la case "retour à l'émetteur" cochée et de saisir un commentaire

| mai 201(  |                  |                           |                                            | Prop |
|-----------|------------------|---------------------------|--------------------------------------------|------|
| 04        | Refuser          |                           | $\otimes$                                  | Fich |
| mai 201   | Commentaire:     | Courrier à modifier       |                                            |      |
| 49        | ⊠ Retour à l'éme | tteur                     |                                            |      |
| _         |                  |                           | Valider Annuler                            | S    |
| juin 2016 | 6 0              |                           | es ois rue de tombe issoire<br>75014 PARIS | Visa |
| 54        |                  | AC/MV/MA/TC/MM 2016.05.02 |                                            | Pour |

Après avoir validé le retour du courrier à l'émetteur, celui-ci aura deux possibilités : clôturer ou refaire le courrier

| test refus ×                                                                                                    |                                                  |                |
|----------------------------------------------------------------------------------------------------|--------------------------------------------------|----------------|
| Options ~ courrier_test_signat ~                                                                                                    | Refaire le courrier                              | Clôturer       |
|                                                                                                    | Propriété Créé le 02/06/2016 à 17:53 (UTC+2)     | $\bigcirc$     |
| LEGALBOX                                                                                                    | Historique                                       | $\odot$        |
| Marie TEST                                                                                                    | Refusé par Monsieur MAIRE le 03/06/2016 à 10h23  | UTC +2         |
| 63 bis rue de tombe issoire                                                                                                    |                                                  |                |
| 73014 PARIS                                                                                                    | Fiche de circulation - Courrier sortant (refuse) | $\otimes$      |
|                                                                                                    | Destinataire Maria FERRANO                       |                |
| LB SA                                                                                                    | Distributour                                     |                |
| 63 bis rue de tombe issoire                                                                                                    |                                                  |                |
| 73014 PARIS                                                                                                    | En copie                                         |                |
| AC/MV/MA/TC/MM 2016 05 02                                                                                                    | Signataire Monsieur MAIRE Ref<br>03/             | usé<br>06/2016 |
| Lorem ipsum dolor sit amet, consectetur adipiscing elit, sed do elusmod tempor incididunt ut labore                                                                                                    | Visa préalable                                   |                |
| et dolore magne anque. Ut enim do minim venem, quia nozrode exercitation utemos leoran nai ut<br>alquip exe se commodo consequet. Duis subte inure dolor in reprehenderit in voluptate veit esse cilum<br>dolore eu fugiat nulla pariatur. Excepteur sint occesect cupidatan no proident, sunt in culpa qui officia                                                  | Pour information                                 |                |
| deservnt mollit anim id est lisborum.                                                                                                    | Émetteur Monsieur CAPITAINE 02/                  | 06/2016        |
| Lorem ipsum dolor sit emet, consectetur scipiscing elit, sed do elusmod tempor incididunt ut labore<br>et dolore magna aliqua. Ut enim ad minim veniam, quis noztrud exercitation ullamco laboris nizi ut<br>quat. Duis subte irure dolor in reprehenderit in voluptate velit esse cillum<br>Excepteur sint occesect cupidate non proident, sunt in cupa qui officia | Renseignements                                   | $\odot$        |
| 200m /5% iorum.                                                                                                    | Options                                          | $\odot$        |

## 1. Refaire le courrier

Si l'émetteur choisi cette étape, il faut cliquer sur le bouton "refaire le courrier".

L'interface vous demande de valider votre choix et vous indique que le courrier sera clôturé automatiquement :

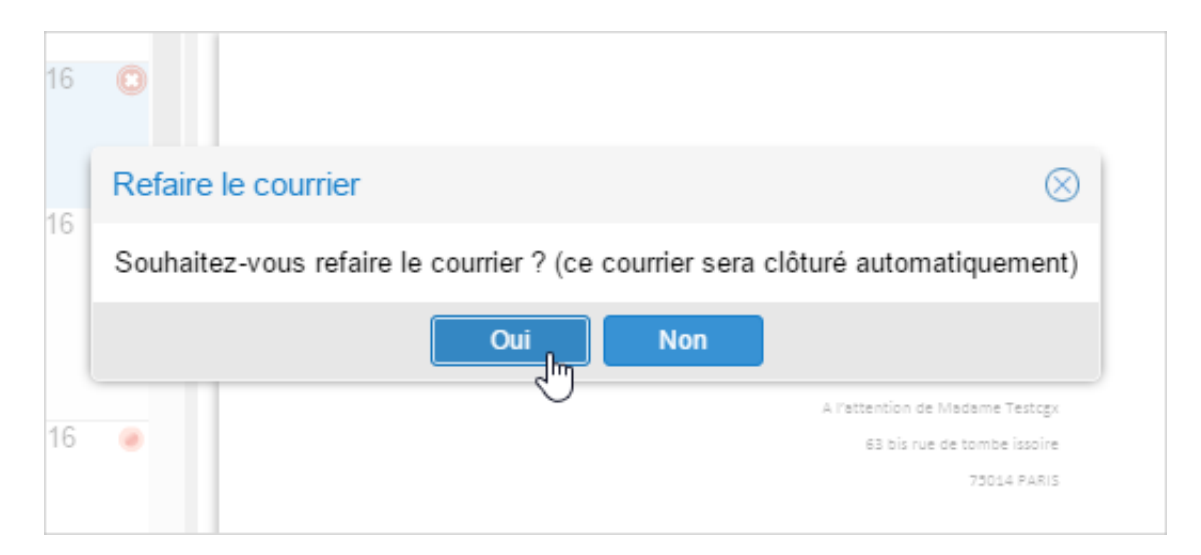

Une copie du courrier refusé se crée alors et la copie est alors présente dans la bannette "brouillon" de l'émetteur.

A partir de là, vous pouvez modifier le circuit et le document comme un nouveau courrier.

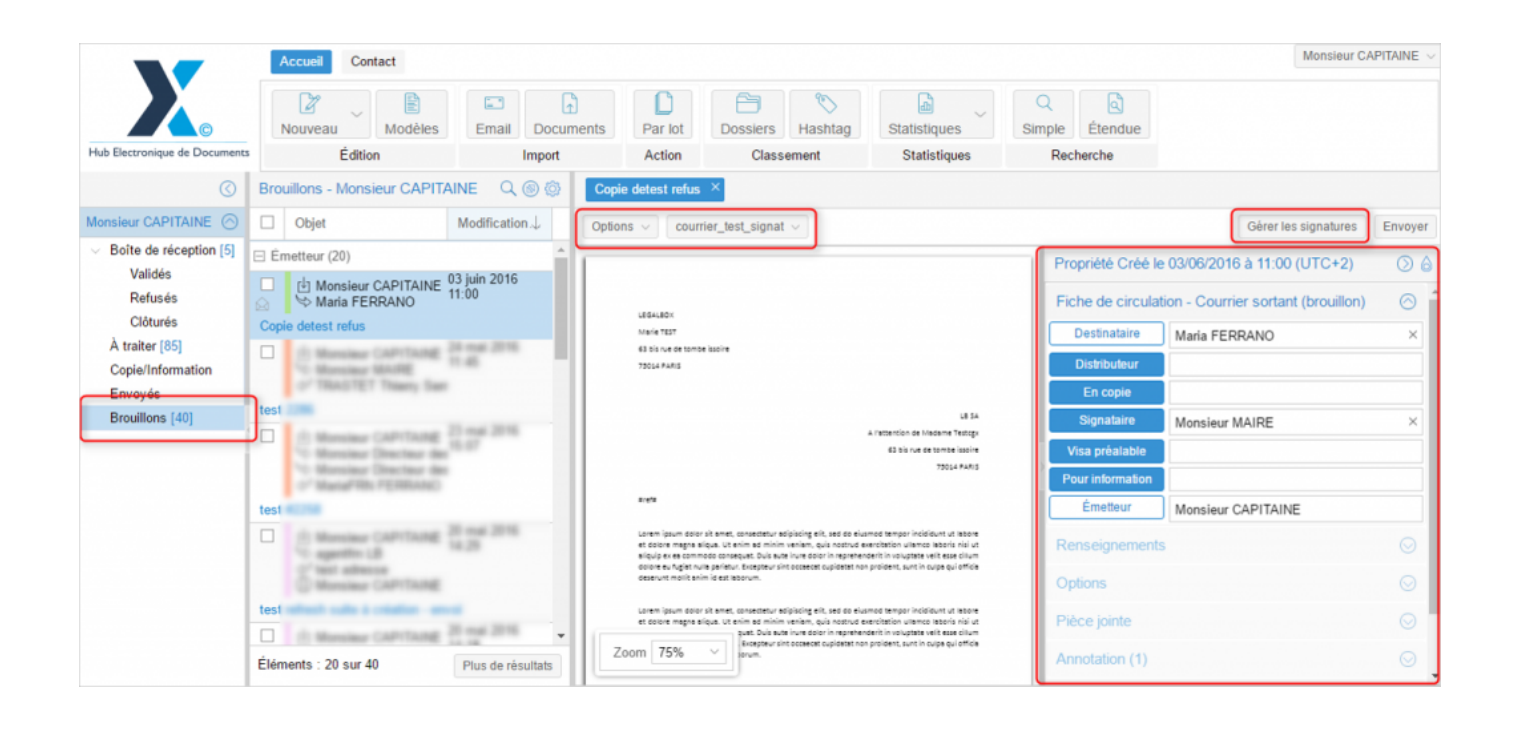

Si vous souhaitez modifier le circuit, cliquez sur le nom des rôles dans la fiche de circulation :

| Propriété Créé le | Propriété Créé le 03/06/2016 à 11:00 (UTC+2)        |   |  |  |  |  |
|-------------------|-----------------------------------------------------|---|--|--|--|--|
| Fiche de circulat | Fiche de circulation - Courrier sortant (brouillon) |   |  |  |  |  |
| Destinataire      | Maria FERRANO                                       | × |  |  |  |  |
| Distributeur      |                                                     |   |  |  |  |  |
| En copie          |                                                     |   |  |  |  |  |
| Signataire        | Monsieur MAIRE                                      | × |  |  |  |  |
| Visa préalable    |                                                     |   |  |  |  |  |
| Pour information  |                                                     |   |  |  |  |  |
| Émetteur          | Monsieur CAPITAINE                                  |   |  |  |  |  |
| -                 |                                                     | ~ |  |  |  |  |

#### **Focus sur le refus - 06-03-2016** by LegalBox - http://documentation.legalbox.com

| sieu        | r CAPITAINE 03 juin 2016 |                        |                                          |                                  |                      |
|-------------|--------------------------|------------------------|------------------------------------------|----------------------------------|----------------------|
| a Fl        | Sélection d'un nouveau   | responsable Signataire |                                          | (                                | ⊗ <sup>ion - C</sup> |
| sieu        | Service                  |                        |                                          |                                  | Maria                |
| sieu<br>STE | Agent                    | Choisir                |                                          |                                  | ~                    |
| sieu        | r Directeur des 15:07    |                        | Sélectionner<br>63 bis Die tombe issolre | Valider Annuler<br>Visa préalabl | Mons                 |

| bd  | Sélectionner                                                                                  | ®                    | hd   |   |
|-----|-----------------------------------------------------------------------------------------------|----------------------|------|---|
|     | Filtrer :                                                                                     | Réduire les services |      |   |
| C,  | Ayı DRDF 2                                                                                    |                      |      |   |
|     | Agt DRDP 3                                                                                    |                      | ÷    |   |
|     | Agt DRDP                                                                                      |                      |      |   |
|     | Madame MACARON                                                                                |                      | C    |   |
| IT, | Madame RESIDENT                                                                               |                      | Ŀ    |   |
| ct  | Compte Service DRDP                                                                           |                      |      |   |
|     | <ul> <li>Direction des Finances</li> </ul>                                                    |                      | ÷    |   |
| ce  | ightarrow sous service                                                                        |                      | ŀ    |   |
| t   | mm markozzz                                                                                   |                      |      |   |
|     | Compte service Finances                                                                       |                      |      |   |
|     | Madame Agent Direction Finances                                                               |                      | 10   |   |
| te  | Agt Proj 2                                                                                    |                      | ala  |   |
| te  | Monsieur Directeur des Finances                                                               |                      |      | Ì |
|     | Madame Assistante Direction Finances                                                          |                      | et   |   |
|     | Madame EMPLOI (DRH)                                                                           |                      | -    |   |
|     | Madame MONNAIE                                                                                |                      | he   |   |
|     | PES FRN IMPORT                                                                                |                      | -    |   |
| io  | et dolore mans alique. Ut enim ad minim veniam, quis nothud exercitation ullamon laboric nici | Annuler              | Ount |   |

Vous pouvez également apporter des modifications au document en ajoutant une nouvelle révision en changeant un nouveau document ou en ouvrant l'éditeur de texte :

| Options 🗸           | courrier_test_signat $\vee$ |                               |
|---------------------|-----------------------------|-------------------------------|
|                     | Afficher                    |                               |
|                     | Télécharger >               |                               |
|                     | Ajouter une révision        | Charger un fichier            |
| LEGALBO<br>Marie Te | Supprimer 9                 | Ouvrir le traitement de texte |
| 63 bis ru           | Version PDF                 |                               |

#### 2. Clôturer le courrier

Si l'émetteur souhaite clôturer le courrier sans le refaire, il suffit de cliquer sur le bouton "clôturer le courrier" :

| test refus ×                                                                                                    |   |                     |                |                    |                  |
|----------------------------------------------------------------------------------------------------|---|---------------------|----------------|--------------------|------------------|
| Options $\vee$ courrier_test_signat $\vee$                                                                                                    |   |                     |                | Refaire le courrie | er Clôturer      |
|                                                                                                    | 1 | Propriété Créé le ( | 02/06/2016 à   | 17:53 (UTC+2)      |                  |
| 15541977                                                                                                    |   | Historique          |                |                    | $\odot$          |
| Marie TEST                                                                                                    |   | Refusé par Monsieu  | ur MAIRE le 03 | 3/06/2016 à 10h23  | 3 UTC +2         |
| 63 bir rue de tombe issoire<br>73014 PARIS                                                                                                    |   | Fiche de circulatio | on - Courrier  | sortant (refusé)   | $\odot$          |
|                                                                                                    |   | Destinataire        | Maria FERRAI   | NO                 |                  |
| LE SA<br>A l'attention de Madame Testogy                                                                                                    |   | Distributeur        |                |                    |                  |
| 63 bis rue de tombe issoire<br>73014 PARIS                                                                                                    | Þ | En copie            |                |                    |                  |
| AC/MV/MA/TC/MM 2016 06 02                                                                                                    | l | Signataire          | Monsieur MAI   | RE Re<br>03        | fusé<br>/06/2016 |
| Lorem ipsum dolor sk amet, consectetur adipiscing elit, sed do eiusmod tempor incididunt ut isbore                                                                                                    |   | Visa préalable      |                |                    |                  |
| et dolore magne anique. Ut enim ad inimin veniem, quis nossrue exercistion ulianno aleodoni sini ut<br>aliquip ex es commodo consequet. Duis auté inve dolor in reprehenderit in volupitate velle esse cilum<br>dolore eu fugiat nulls pariatur. Excepteur sint occaecat cupidatat non proident, sunt in culpa qui officia                                          |   | Pour information    |                |                    |                  |
| deserunt mollit anim id est laborum.                                                                                                    |   | Émetteur            | Monsieur CAP   | ITAINE 02          | /06/2016         |
| Lorem ipsum dolor sit amet, consectetur solpiscing elit, sed do eiusmod tempor incididunt ut labore<br>et dolore magna aliqua. Ut enim ad minim veniam, quis nostrud exercitation ullamco laboris nisi ut<br>guat. Duis aute irure dolor in reprehenderit in voluptate velit eus cilium<br>Percentari dina come culture di come come culture in cultura su diracina |   | Renseignements      |                |                    |                  |
| Zoom 75%                                                                                                    |   | Options             |                |                    | $\odot$          |

Cas 2 : Le signataire désigne un nouveau signataire à sa place

Pour cela, lors du refus le signataire doit décocher la case "retour à l'émetteur". Après cela, le bouton pour choisir le nouveau signataire s'affiche :

:

| 010 | Refuser         |         | $\otimes$ |
|-----|-----------------|---------|-----------|
|     | Commentaire:    |         |           |
| .01 |                 |         |           |
|     | Signataire      |         |           |
|     | Retour à l'émet | tteur   |           |
| 01  |                 | Valider | Annuler   |

Cliquez sur le bouton "signataire" puis sélectionnez le nouveau signataire dans la liste de l'organigramme

| onsieu           | r CAPITAINE 20 mai 201 | Pofusor                |                 | Propriété Créé le 03/ |
|------------------|------------------------|------------------------|-----------------|-----------------------|
| onsieu<br>ariaFF | Sélection d'un nouveau | responsable Signataire |                 | ⊗ ion -               |
| _                | Service                |                        |                 | Mai                   |
| onsieu<br>onsieu | Agent                  | Choisir                |                 | ~                     |
| enomo            |                        |                        | Sélectionner    | Valider Annuler Mor   |
| : (17)           |                        |                        | Valider Annuler | Visa préalable        |

| Selectionner                                                            |                      |
|-------------------------------------------------------------------------|----------------------|
| Filtrer :                                                               | Réduire les services |
| <ul> <li>Direction Générale des Services</li> </ul>                     |                      |
| <ul> <li>Cabinet du Maire</li> </ul>                                    |                      |
| Monsieur DIRCAB                                                         | 5                    |
| Monsieur MAIRE                                                          |                      |
| Madame STENO                                                            |                      |
| Madame DÂCTYLô                                                          |                      |
| Monsieur CABINET                                                        |                      |
| Compte Service Cabinet                                                  |                      |
| Madame Testcgx                                                          |                      |
| TEST 359                                                                |                      |
| Electra Dubai-s1                                                        |                      |
| <ul> <li>Direction de la Réglementation et du Domaine Public</li> </ul> |                      |
| Agt DRDP 2                                                              |                      |
| Agt DRDP 3                                                              |                      |
| Agt DRDP                                                                |                      |
| Madame MACARON                                                          | -                    |
|                                                                         | Appulor              |

| 1 2046 |                 |                           |  |
|--------|-----------------|---------------------------|--|
| 1 201  | Refuser         | $\otimes$                 |  |
|        | Commentaire:    |                           |  |
| i 201  |                 |                           |  |
|        | Signataire      | Monsieur DIRCAB ×         |  |
| -      | Retour à l'émet | teur                      |  |
| 201    |                 |                           |  |
|        |                 | AC/MV/MA/TC/MM 2016 05 02 |  |

Copyright © 2015 LegalBox, Tous droits réservés.